BIND DNS 設定: 1. バーチャルドメインのプライマリーゾーン追加

まずは、追加するバーチャルドメインのゾーンを下記にて作成いたします。

各レコードの追加は次項にてご案内いたします。

1. [サーバ] [BIND DNS サーバ] [新規のマスターゾーンを作成]と進みます

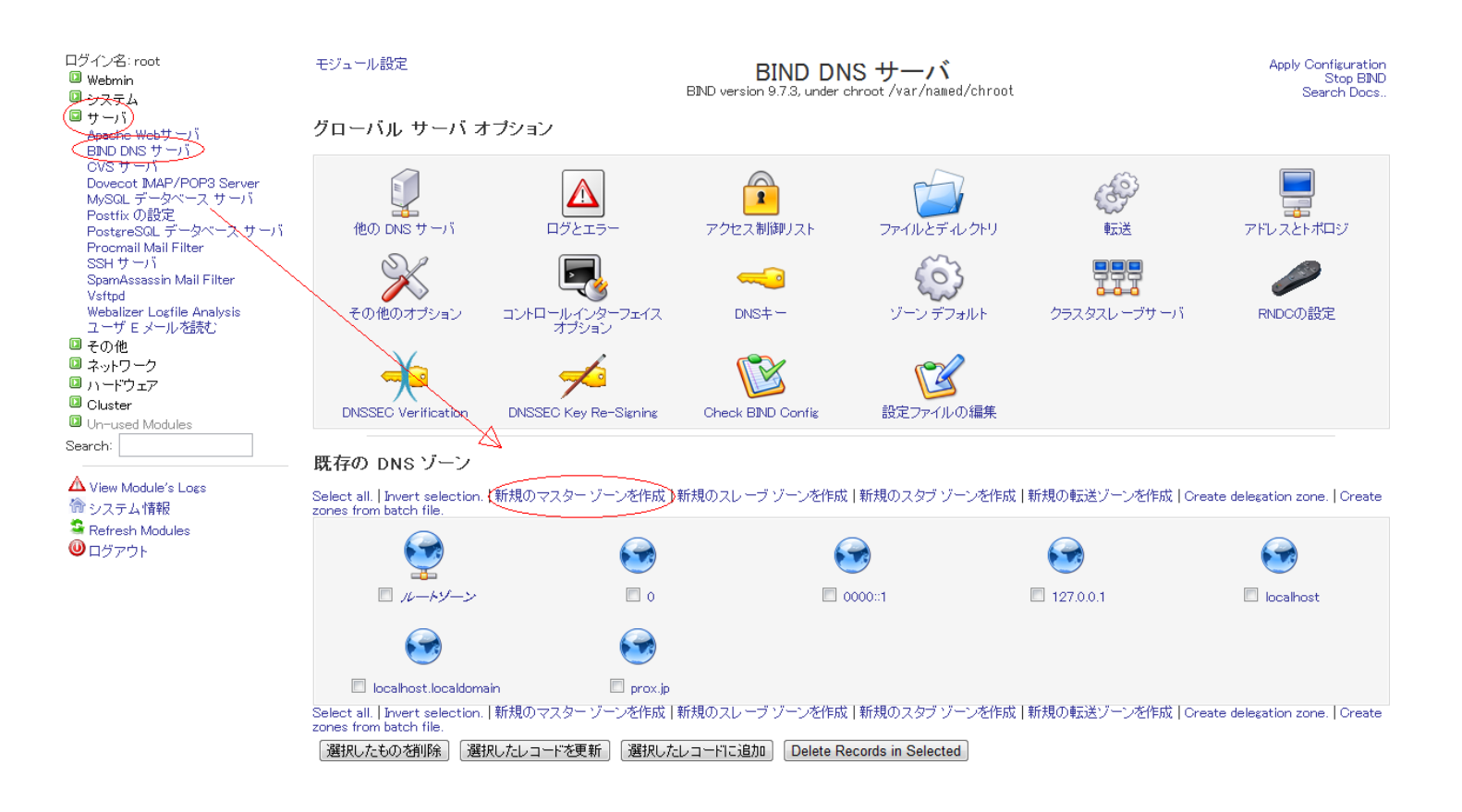

2. マスターゾーンの作成画面となりますので、下記のように入力しまして、[作成] をクリックいたします

## BIND DNS 設定: 1. バーチャルドメインのプライマリーゾーン追加

| モジュール インデックス                         | マスター ゾ                      | ーンの作成                     | Apply Configuration<br>Stop BIND |
|--------------------------------------|-----------------------------|---------------------------|----------------------------------|
| 新規のマスター ゾーン オプション                    |                             |                           |                                  |
| ゾーンの種類                               | ◎ 順 <u>引き (名</u> 前をアドレスに) ◎ | 逆引き (アドレスを名前こ)            |                                  |
| ドメイン名 / ネットワーク                       | example.com                 |                           |                                  |
| レコード ファイル                            | ◉ 自動 ◎                      |                           |                                  |
| マスター サーバ                             | ns.prox.jp                  | 💿 ネーム サーバ レコードをマスター サーバにえ | 自加しますか?                          |
| Eメール アドレス                            | root@prox.jp                |                           |                                  |
| ゾーン テンプレートを使用しますか?                   | ⊘ はい ◉ いいえ                  | テンプレート レコードの IP アドレス      |                                  |
| Add reverses for template addresses? | © はい © いいえ                  |                           |                                  |
| リフレッシュ時間                             | 10800 秒 💌                   | 転送再試行時間                   | 3600 秒 💌                         |
| 期限切れ時間                               | 604800 秒 💌                  | TTL時間のデフォルト               | 38400 秒 💌                        |
| 作成                                   |                             |                           |                                  |

🖕 ゾーンリストに戻る

ドメイン名 / ネットワーク : example.com

Eメール アドレス : root@マスタードメイン

ゾーンの作成は以上となりますが、現時点ではレコードやオプションの編集をしておりませんので

こちらの状態のままではご利用いただくことは出来ません。

3. マスターゾーンの編集画面では、下記の項目を追加・修正する必要があります。

## BIND DNS 設定: 1. バーチャルドメインのプライマリーゾーン追加

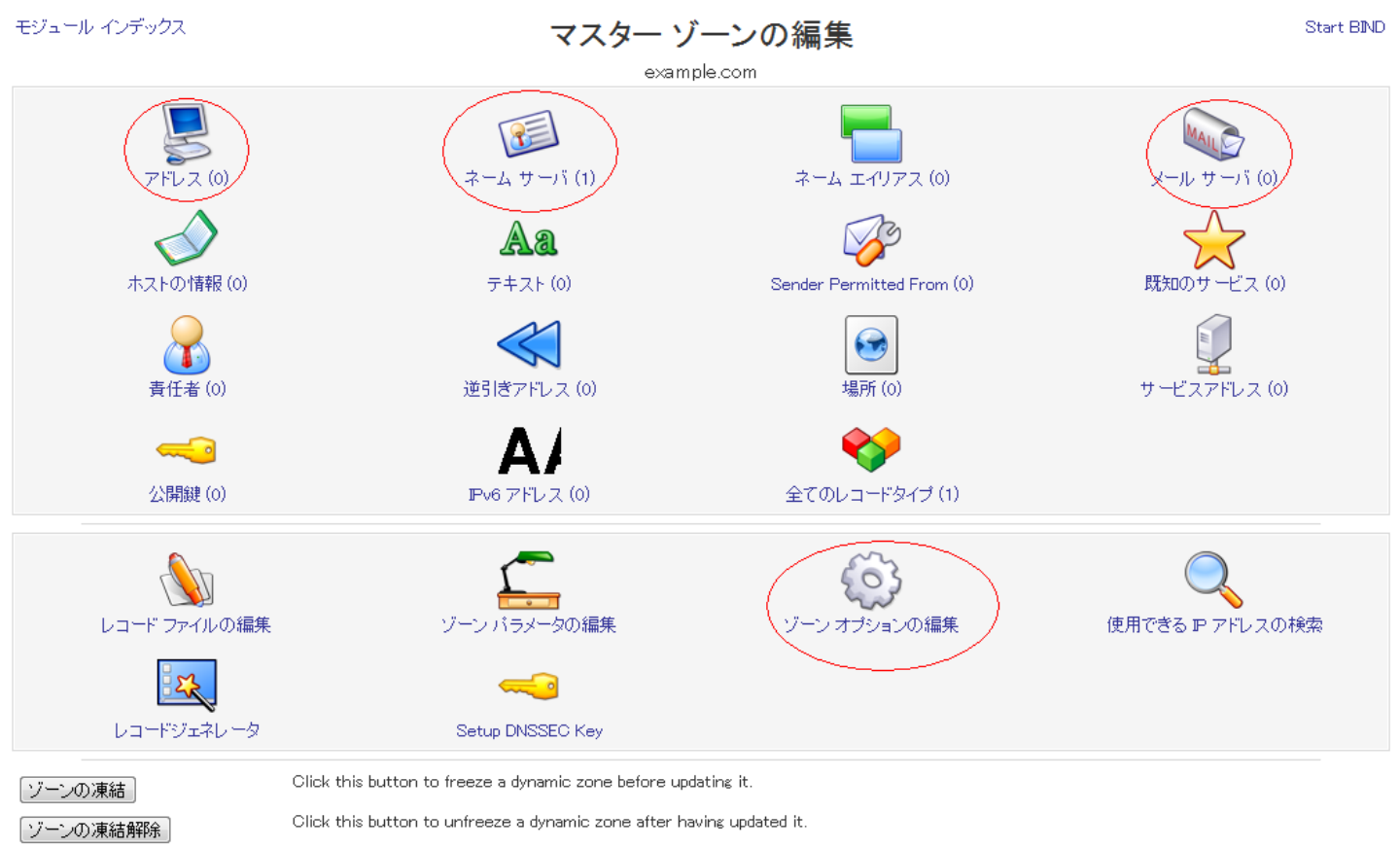

Click this button to have BIND check the records in this zone, and report on any problems.

スレーブゾーンに変換する Turns this master zone into a slave, so that it will receive records from another master server instead of serving them locally.

ご使用の DNS サーバからこのゾーンを削除するには、このボタンをクリックしてください。このサーバがホストしている他のゾーン内にある一致した逆引 きアドレスのレコードも削除されます。

🖕 ゾーンリストに戻る

Check Records

ゾーンの削除

- ・アドレス
- ・ネームサーバ
- ・メールサーバ
- ・ゾーンオプションの編集

一意的なソリューション ID: #1015 製作者: Prox System design 最終更新: 2014-10-29 04:43